How to setup WiFi access for a Win 8 laptop (for most of the laptops)

- 1. Ensure that the hardware switch (a small slider in the front for Lenovo models, and a keyboard button for Del/Sony models) for wifi is enabled.
- 2. If you can't find the wifi switch, point to the upper-right corner of the screen with your mouse, move the mouse pointer down and then click Search.
- 3. Select the option "Settings" in the right pane and type "wifi" in the search box.
- 4. Click on "Turn wireless communication on or off" option and toggle the "wireless network connection" as shown in the image below.

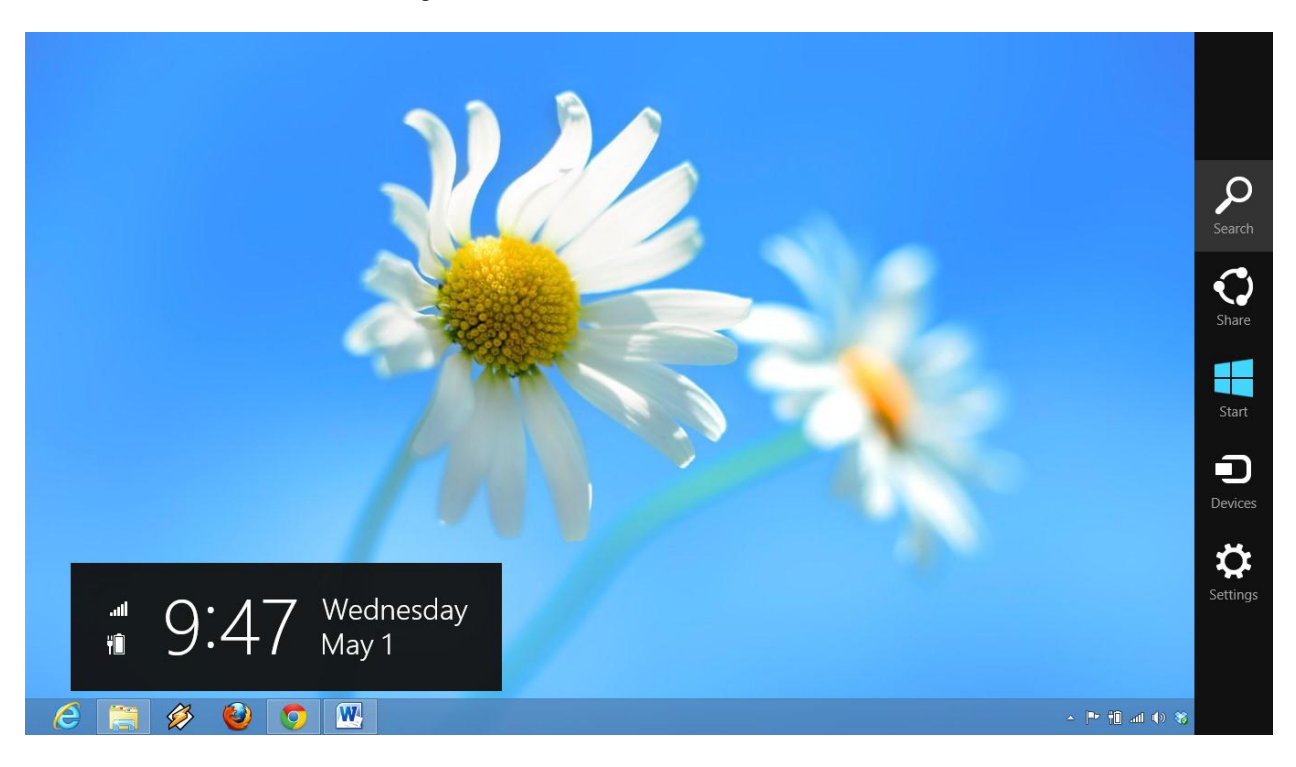

| Settings Results for '                | 'wifi″                                          |                  |  |
|---------------------------------------|-------------------------------------------------|------------------|--|
| Turn wireless communication on or off | Find and fix networking and connection problems | wifi             |  |
|                                       | Identify and repair network problems            | Apps             |  |
|                                       |                                                 | Settings         |  |
|                                       |                                                 | Files            |  |
|                                       |                                                 | b Bing           |  |
|                                       |                                                 | Generation Store |  |
|                                       |                                                 | Finance          |  |
|                                       |                                                 | Games            |  |
|                                       |                                                 | Google Chrome    |  |
|                                       |                                                 | Mail             |  |
|                                       |                                                 |                  |  |

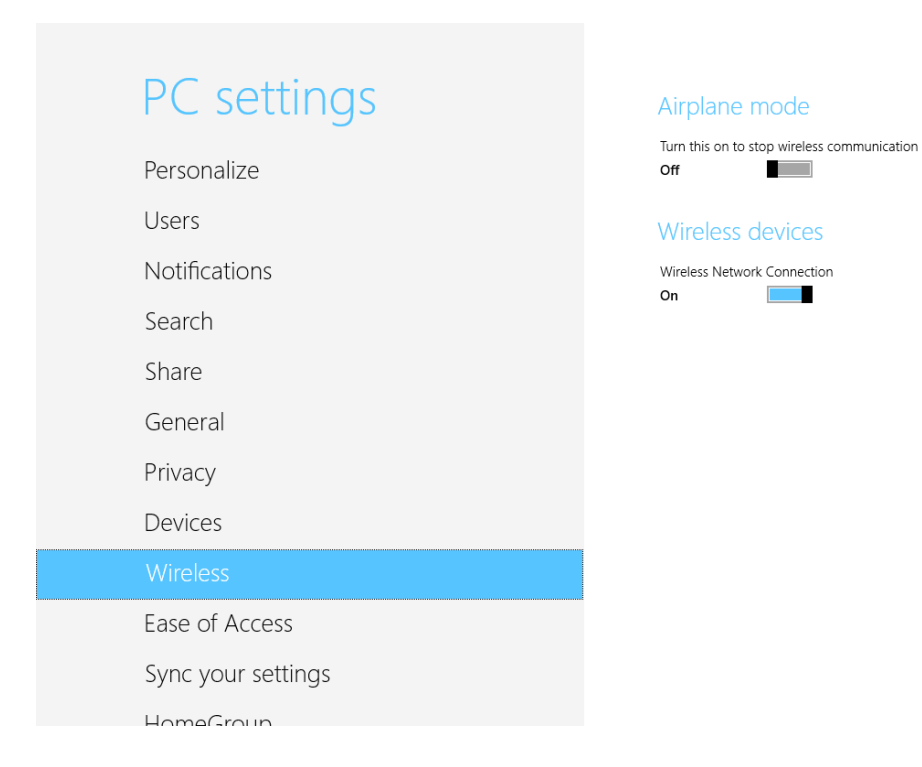

5. Similarly using the search option and choosing the option 'settings', search for "Network and Sharing Center" and open it.

|                                       | Network and Sharing Center<br>Check network status, change network settings and set preferences | network and   |
|---------------------------------------|-------------------------------------------------------------------------------------------------|---------------|
| Choose homegroup and sharing options  | for sharing files and printers.                                                                 |               |
| HomeGroup                             | Find and fix networking and connection                                                          | Apps          |
| Choose which apps appear in the share | Identify and repair network problems                                                            | Settings      |
|                                       | View network computers and devices                                                              | Files         |
|                                       | View network status and tasks                                                                   | Bing          |
|                                       | Review your computer's status and resolve issues                                                | Store         |
|                                       | View devices and printers                                                                       | Finance       |
|                                       | Sync Center                                                                                     | Games         |
|                                       |                                                                                                 | Google Chrome |
|                                       |                                                                                                 | A 4-31        |

6. Now, click on "Set up a new connection or network" as shown below.

| ¥                             | Network and Sharing Center                                                                                                | - Ō ×                            |
|-------------------------------|----------------------------------------------------------------------------------------------------|----------------------------------|
| 🔄 🍥 🔹 🕇 💆 🕨 Control F         | anel  → All Control Panel Items  → Network and Sharing Center                                                             | V 🖒 Search Co 🔎                  |
| Control Panel Home            | View your basic network information and set up connections                                                                |                                  |
| Change adapter settings       | View your active networks Vou are currently not connected to any networks.                                                |                                  |
| settings                      | Change your networking settings                                                                                           |                                  |
| Contract (1)                  | Set up a new connection or network<br>Set up a broadband, dial-up, or VPN connection, or set up a router or access point. |                                  |
|                               | Troubleshoot problems<br>Diagnose and repair network problems, or get troubleshooting information.                        |                                  |
|                               |                                                                                                    |                                  |
|                               |                                                                                                    |                                  |
|                               |                                                                                                    |                                  |
|                               |                                                                                                    |                                  |
|                               |                                                                                                    |                                  |
|                               |                                                                                                    |                                  |
|                               |                                                                                                    |                                  |
| See also                      |                                                                                                    |                                  |
| HomeGroup<br>Internet Options |                                                                                                    |                                  |
| Windows Firewall              |                                                                                                    |                                  |
| 🧭 📋 🔗                         |                                                                                                    | ∽ Ҏ 🛍 🏜 🏀 🏶 11:07 PM<br>5/1/2013 |

7. Select "Manually connect to a wireless network" from the window that appears.

|             | <ul> <li>Set Up a Connection or Network</li> <li>Choose a connection option</li> <li>Set up a biroadband or dial-up connection to the Internet.</li> <li>Set up a biroadband or dial-up connection to the Internet.</li> <li>Set up a new rother or access paint.</li> <li>Manually connect to a wireless network</li> <li>Connect to a hidden network or create a new wireless profile</li> <li>Connect to a workplace</li> <li>Set up a dial-up or VPN connection to your workplace.</li> </ul> |                                  |
|-------------|----------------------------------------------------------------------------------------------------|----------------------------------|
|             | Next Cancel                                                                                                    |                                  |
| 😂 🛅 🔗 🔮 🧿 唑 |                                                                                                    | - ➡ 📆 🏭 🌜 🈻 11:17 PM<br>5/1/2013 |

| Enter Information      | for the wireless network        | k you want to add               |
|------------------------|---------------------------------|---------------------------------|
| N <u>e</u> twork name: | wifistudent                     |                                 |
| Security type:         | [Choose an option]              | •                               |
| Encryption type:       |                                 | T                               |
| Se <u>c</u> urity Key: |                                 | Hide characters                 |
| Start this connec      | ction automatically             |                                 |
| Connect even if        | the network is not broadcasting | 9                               |
| Warning: If you        | select this option, your comput | ter's privacy might be at risk. |

1. In the window that opens, type "wifistudent" as network name SSID, and Security Type as WPA2-Enterprise (as chosen from the drop down menu).

| N <u>e</u> twork name:                                   | wifistudent                                                                         |                         |
|----------------------------------------------------------|-------------------------------------------------------------------------------------|-------------------------|
| <u>S</u> ecurity type:                                   | [Choose an option]                                                                  | •                       |
| Enc <u>r</u> yption type:<br>Se <u>c</u> urity Key:      | No authentication (Open)<br>WEP<br>WPA2-Personal<br>WPA-Personal<br>WPA2-Setemation | Hide characters         |
| 🗐 Start this conne                                       | WPA-Enterprise<br>WPA-Enterprise<br>ction at 802.1x                                 |                         |
| Connect even if                                          | the network is not broadcasting                                                     |                         |
| Start this connect<br>Connect even if<br>Warning: If you | the network is not broadcasting select this option, your computer's pr              | ivacy might be at risk. |

2. Check the "Start the connection automatically" and press next.

| Enter information                      | for the wireless network you want                                              | t to add          |
|----------------------------------------|--------------------------------------------------------------------------------|-------------------|
| Network name:                          | wifistudent                                                                    |                   |
| Security type:                         | WPA2-Enterprise V                                                              |                   |
| Encryption type:                       | AES 🗸                                                                          |                   |
| Security Key:                          |                                                                                | Hide characters   |
| ✓ Start this connec                    | ion automatically                                                              |                   |
| Connect even if t<br>Warning: If you s | he network is not broadcasting<br>elect this option, your computer's privacy m | night be at risk. |

3. Open the connection properties window by clicking on "Change Connection Settings".

| Manually connect to a wireless network                                                          |       |
|-------------------------------------------------------------------------------------------------|-------|
| Successfully added wifistudent                                                                  |       |
| Change connection settings<br>Open the connection properties so that I can change the settings. |       |
| L                                                                                               |       |
|                                                                                                 |       |
|                                                                                                 |       |
|                                                                                                 | Close |

4. In the properties window, check the boxes as shown below.

| Connection Security    |                                                |
|------------------------|------------------------------------------------|
| Name:                  | wifistudent                                    |
| SSID:                  | wifistudent                                    |
| Network type:          | Access point                                   |
| Network availability:  | All users                                      |
| Connect automati       | cally when this network is in range            |
| Connect to a more      | e preferred network if available               |
| Connect even if th     | ne network is not broadcasting its name (SSID) |
| - ognineee eventin a   |                                                |
| Concereventin a        |                                                |
| og incer even nu       |                                                |
| <u>og</u> neer evenn u |                                                |
| <u>og</u> necetern u   |                                                |
|                        |                                                |
|                        |                                                |
|                        |                                                |
|                        |                                                |
|                        |                                                |
|                        |                                                |

1. Select the Security Tab, select security type as WPA2-Enterprise from the drop down menu, encryption type as AES, network authentication method as "Protected EAP (PEAP)". Check the check box as shown below.

| wifistudent                           | Wireless Network          | k Properties | × |
|---------------------------------------|---------------------------|--------------|---|
| Connection Security                   |                           |              |   |
|                                       |                           |              |   |
| Security type:                        | WPA2-Enterprise           | ~            |   |
| Encryption type:                      | AES                       | ~            |   |
|                                       |                           |              |   |
|                                       |                           |              |   |
| Choose a network aut                  | thentication method:      |              |   |
| Microsoft: Protected                  | EAP (PEAP) V              | Settings     |   |
| Remember my cre<br>time I'm logged on | dentials for this connect | ion each     |   |
| Advanced settings                     |                           |              |   |
|                                       |                           | OK Cance     | ! |

5. In the above windows, click on advanced settings in bottom left corner to open the window as shown below. Check "Specify authentication mode" select "user authentication" method from the drop down menu as shown below and click on "save credentials".

| U  | ser or computer aut                        | nentication 👻                      | Save gredentials |
|----|--------------------------------------------|------------------------------------|------------------|
| En | able <u>s</u> ingle sign on fo             | r this network                     |                  |
| 0  | Perform immediatel                         | y b <u>e</u> fore user log         | on               |
| C  | Perform immediatel                         | y a <u>f</u> ter user logoi        | י                |
| Ma | ximum delay (secon                         | ds):                               | 10               |
| 1  | Allow additional dial sign on              | ogs to be display                  | ed during single |
|    | This network uses s<br>and user authentica | eparate <u>v</u> irtual L<br>ation | ANs for machine  |
|    |                                            |                                    |                  |
|    |                                            |                                    |                  |
|    |                                            |                                    |                  |
|    |                                            |                                    |                  |

| User or computer authentical<br>User or computer authentical<br>Computer authentication | tion Save gredent                  |
|-----------------------------------------------------------------------------------------|------------------------------------|
| User authentication<br>Guest authentication                                             |                                    |
| Enable <u>s</u> ingle sign on for this n                                                | network                            |
| Perform immediately before                                                              | re user logon                      |
| Perform immediately after                                                               | user logon                         |
| Maximum delay (seconds):                                                                | 10                                 |
| Allow additional dialogs to sign on                                                     | be displayed during single         |
| This network uses separat<br>and user authentication                                    | e <u>v</u> irtual LANs for machine |
|                                                                                         |                                    |
|                                                                                         |                                    |
|                                                                                         |                                    |

| User authentication                                      | <b>)</b> - | Save cre   | edentials |
|----------------------------------------------------------|------------|------------|-----------|
|                                                          | s          |            |           |
| Enable single sign on for this netw                      | vork       |            |           |
| Perform immediately before us                            | ser logo   | n          |           |
| Perform immediately after use                            | er logon   |            |           |
| <u>M</u> aximum delay (seconds):                         |            | 10         | *         |
| Allow additional dialogs to be a sign on                 | displaye   | d during s | ingle     |
| This network uses separate vi<br>and user authentication | irtual LA  | Ns for ma  | chine     |
|                                                          |            |            |           |
|                                                          |            |            |           |
|                                                          |            |            |           |
|                                                          |            |            |           |

6. Enter your password and username in the window as shown below.

| nuows security                  | 1                                                   |                                                           |         |
|---------------------------------|-----------------------------------------------------|-----------------------------------------------------------|---------|
| Save crede                      | ntials                                              |                                                           |         |
| Saving your cr<br>when you're n | edentials allows your co<br>ot logged on (for examp | imputer to connect to the r<br>ple, to download updates). | network |
|                                 | User name                                           |                                                           |         |
|                                 | Password                                            |                                                           |         |
|                                 |                                                     |                                                           |         |
|                                 |                                                     | ОК                                                        | Cancel  |
|                                 |                                                     |                                                           |         |
|                                 |                                                     |                                                           | S7      |
| ndows Security                  | Ŷ                                                   |                                                           |         |
| Save crede                      | ntials                                              |                                                           |         |
| Saving your cr<br>when you're n | edentials allows your co<br>ot logged on (for examp | omputer to connect to the r<br>ple, to download updates). | network |
|                                 |                                                     |                                                           |         |
|                                 |                                                     |                                                           |         |
|                                 | teststudent                                         |                                                           |         |
|                                 | teststudent                                         |                                                           |         |
|                                 | teststudent                                         |                                                           |         |

7. In the window (as shown below) previously accessed in step number 10, click on Settings of PEAP to open the windows as shown below.

| Connection Security                                          |                                        |           |                            |   |
|--------------------------------------------------------------|----------------------------------------|-----------|----------------------------|---|
| Security type:                                               | 802.1X                                 |           |                            | • |
| Encryption type:                                             | WEP                                    |           |                            | • |
| Microsoft: Protecte                                          | JEAD (DEAD)                            |           |                            |   |
| Remember my cr<br>time I'm logged c                          | edentials for this on                  | connectio | Settings<br>n each         |   |
| Remember my ar<br>time I'm logged a                          | edentials for this on                  | connectio | <u>S</u> ettings<br>n each |   |
| Remember my a       time I'm logged a       Advanced setting | a EAP (PEAP)<br>redentials for this on | connectio | <u>S</u> ettings           |   |
| Remember my a       time I'm logged a       Advanced setting | gener (PEAP)<br>redentials for this on | connectio | <u>S</u> ettings<br>n each |   |

| Protected EAP Properties                                                                                                    |
|----------------------------------------------------------------------------------------------------|
| When connecting:                                                                                                    |
| Validate server certificate                                                                                                    |
|                                                                                                    |
| Connect to these servers:                                                                                                    |
| Trusted <u>R</u> oot Certification Authorities:                                                                                                    |
| Class 3 Public Primary Certification Authority                                                                                                    |
| Equifax Secure Certificate Authority                                                                                                    |
| GTE CyberTrust Global Root                                                                                                    |
| Microsoft Root Authority                                                                                                    |
| Microsoft Root Certificate Authority                                                                                                    |
| Thawte Timestamping CA                                                                                                    |
| VeriSign Trust Network                                                                                                    |
| VeriSign Trust Network                                                                                                    |
| Do not prompt user to authorize new servers or trusted<br>certification authorities.                                                                |
| Select Authentication Method:                                                                                                    |
| Secured password (EAP-MSCHAP v2)                                                                                                    |
| Enable East Reconnect     Enforce Network Access Protection     Disconnect if server does not present cryptobinding TLV     Enable Identity Privacy |
| OK Cancel                                                                                                    |

8. Uncheck "validate server certificate in the window as shown below.

| Vhen connecting:                                                                                                    |                                             |
|----------------------------------------------------------------------------------------------------|---------------------------------------------|
| Validate server certifica                                                                                                    | te                                          |
|                                                                                                    |                                             |
| Connect to these serve                                                                                                    | ers:                                        |
|                                                                                                    |                                             |
| Trusted <u>R</u> oot Certification                                                                                                  | Authorities:                                |
| Class 3 Public Primary                                                                                                    | Certification Authority                     |
| Equifax Secure Certifi                                                                                                    | cate Authority                              |
| GTE CyberTrust Globa                                                                                                    | Root                                        |
| Microsoft Root Author                                                                                                    | ity                                         |
| Microsoft Root Certific                                                                                                    | ate Authority                               |
| Thawte Timestamping                                                                                                    | CA                                          |
| VeriSign Trust Network                                                                                                    | k                                           |
| VeriSign Trust Network                                                                                                    | k                                           |
| Do not prompt user to certification authorities                                                                                     | authorize new servers or trusted            |
| elect Authentication Method                                                                                                    | d:                                          |
| Secured password (EAP-MS                                                                                                    | CHAP v2) ▼ <u>C</u> onfigure.               |
| Enable <u>Fast</u> Reconnect     Enforce <u>N</u> etwork Access F     Disconnect if server does     Enable <u>I</u> dentity Privacy | Protection<br>not present cryptobinding TLV |
|                                                                                                    |                                             |

9. Now, click on the Configure button from the window shown above and uncheck the box as shown below.

| EAP MSCHAPv2 Properties                                                   | EAP MSCHAPv2 Properties                                                   |
|---------------------------------------------------------------------------|---------------------------------------------------------------------------|
| When connecting:                                                          | When connecting:                                                          |
| Automatically use my Windows logon name and password (and domain if any). | Automatically use my Windows logon name and password (and domain if any). |
| OK Cancel                                                                 | OK Cancel                                                                 |

- 10. Close all the windows and go to the desktop and click on wifi symbol on the bottom left corner of the desktop.
- 11. Start the wifistudent connection by providing necessary details.

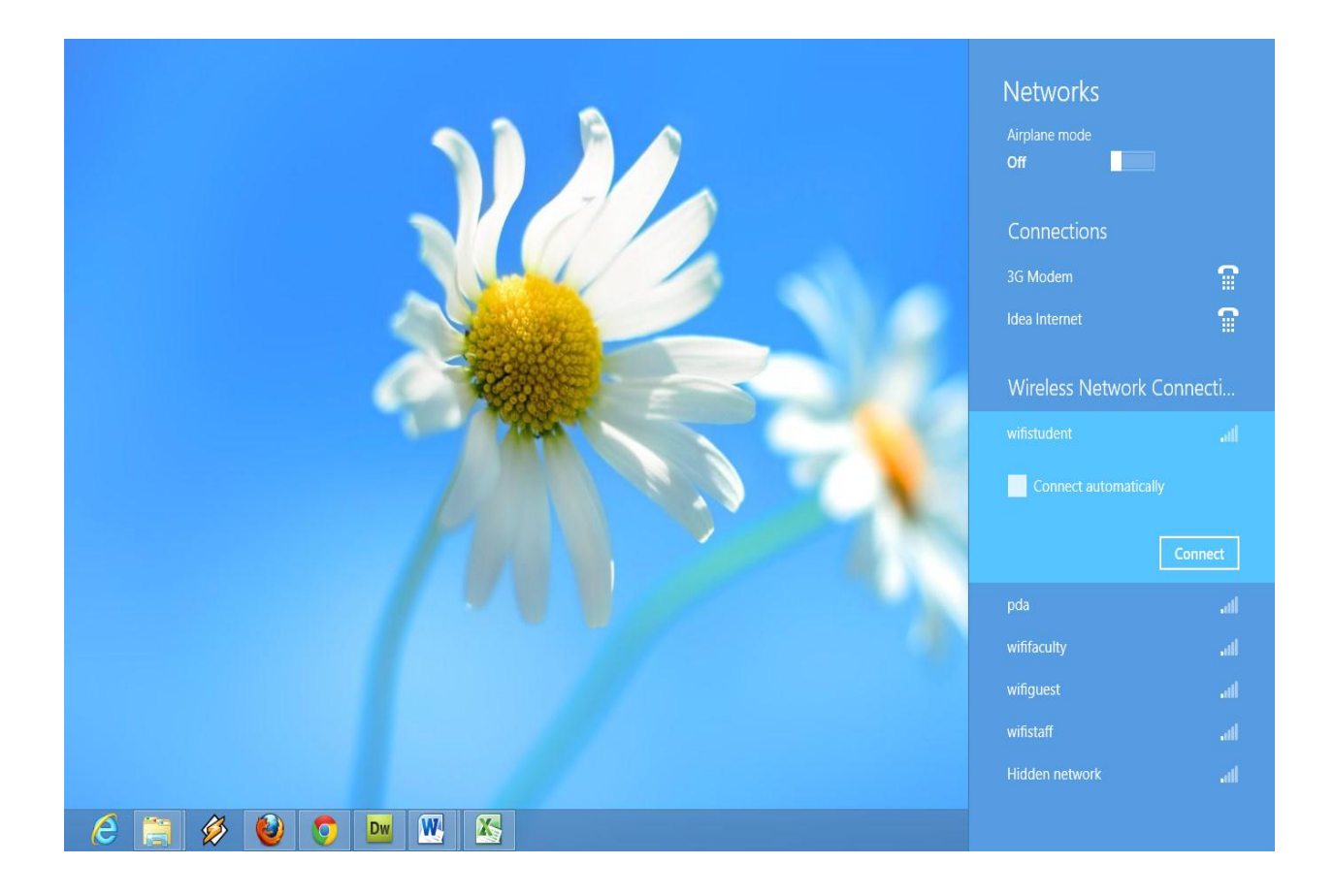